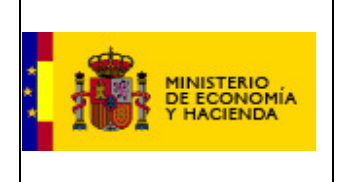

DG Coordinación Financiera con las Comunidades Autónomas y con las Entidades Locales

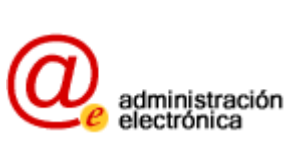

# PRESUPUESTOS 2010

# Aplicación de captura. Instrucciones

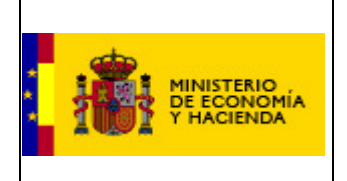

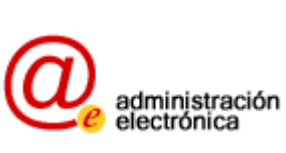

# ÍNDICE

| 1 | INTRODUCCIÓN                   | 3  |
|---|--------------------------------|----|
| 2 | ACCESO                         | 3  |
| 3 | LOS FORMULARIOS                | 5  |
| 4 | LA CLASIFICACIÓN ECONÓMICA     | 6  |
| 5 | DESGLOSES DE GASTOS E INGRESOS | 7  |
| 6 | CLASIFICACIÓN POR PROGRAMAS    | 11 |
| 7 | FIRMA ELECTRÓNICA              | 12 |

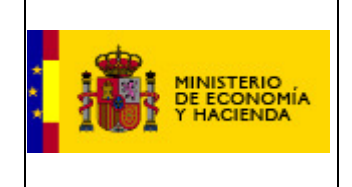

DG Coordinación Financiera con las Comunidades Autónomas y con las Entidades Locales

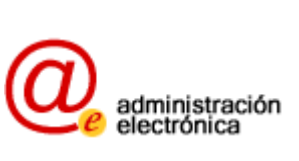

### 1 INTRODUCCIÓN

La Dirección General de Coordinación Financiera con las Comunidades Autónomas y con las Entidades Locales (DGCFCAEL) pone aplicaciones a disposición de éstas que permiten facilitar sus tareas periódicas de remisión de datos económico-financieros.

Una de estas aplicaciones es la de Captura de datos de los presupuestos de las entidades locales, ejercicio 2010, que tiene por objeto facilitar la transmisión telemática del Presupuesto inicial de la entidad local.

## 2 ACCESO

Para este período 2010, por primera vez, se habilita la entrega de los datos haciendo uso del estándar XBRL de transmisión de información financiera. Para ello se ha diseñado la taxonomía PENLOC y se ha creado la aplicación correspondiente para la remisión de las instancias.

Esta vía de transmisión es la recomendada por la DGCFCAEL por su facilidad de uso y su detección automática de errores.

Si su aplicación de contabilidad no está preparada para generar instancias PENLOC o prefiere teclear los datos de su presupuesto, el acceso a la aplicación de formularios se encuentra en la Oficina Virtual para la Coordinación Financiera con las Entidades Locales bajo el epígrafe "Presupuestos de las Entidades Locales. Ejercicio 2010".

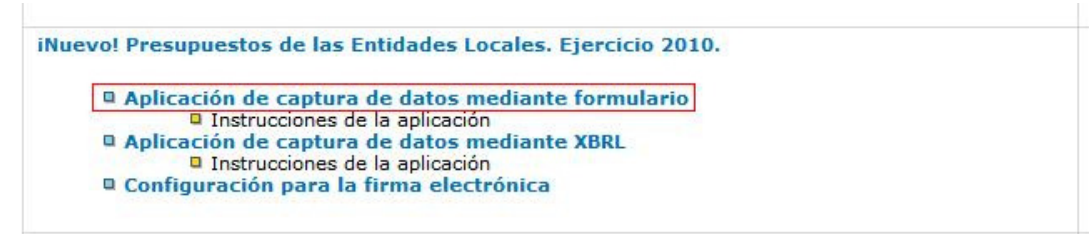

#### Ilustración 1: Acceso a la aplicación.

Pulsando sobre el enlace "aplicación de captura de datos mediante formulario" se abrirá la pantalla inicial de la aplicación. En esta pantalla tendrá que introducir el usuario y contraseña proporcionados por la DGCFCAEL.

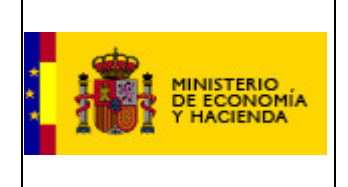

DG Coordinación Financiera con las Comunidades Autónomas y con las Entidades Locales

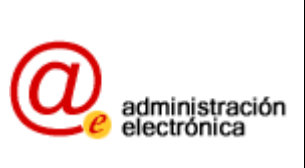

Captura de los datos de los presupuestos de las Entidades Locales.

#### Ejercicio 2010

Bienvenidos al sistema para la captura de los datos de los Presupuestos de las Entidades Locales.

Para acceder a la aplicación introduzca usuario y contraseña y pulse Entrar.

sugerencias.presupuestosEELL@meh.es

Ilustración 2: Login

Se presenta, además, una dirección de correo electrónico donde pueden dirigirse las consultas e incidencias en el manejo de la aplicación.

Si el usuario y la contraseña introducidos son correctos, se muestra la relación de entes dependientes para los cuales es necesario remitir los datos presupuestarios.

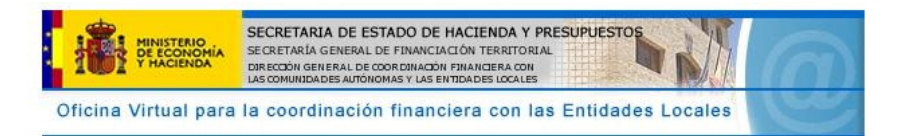

#### **PRESUPUESTOS DE LAS ENTIDADES LOCALES**

| Cod. Ente   | Nombre Ente                   | Entrar |
|-------------|-------------------------------|--------|
| 03-082-AA00 | Jávea/Xàbia                   |        |
| 03-082-AV01 | P. M. Música y Danza          |        |
| 03-082-AP01 | Aguas M. Jávea, S.A. (AMJASA) |        |

Para Crear Usuarios Personalizados, pulse en el botón inferior.

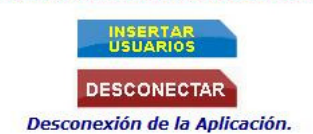

#### Ilustración 3: Lista de entes

Para seleccionar uno de los entes cuyo presupuesto vaya a remitirse, basta con pulsar el icono correspondiente en la columna "entrar".

Es necesario completar los formularios empezando por los correspondientes al ayuntamiento, para después completar los de los entes dependientes. Si no se hace así, recibirá un aviso como éste:

Debe grabar el Presupuesto del ente principal antes que el Presupuesto de este organismo.

#### Ilustración 4: Aviso

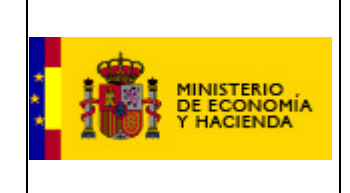

DG Coordinación Financiera con las Comunidades Autónomas y con las Entidades Locales

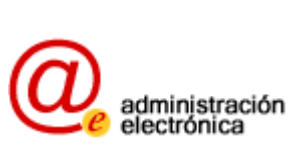

### 3 LOS FORMULARIOS

El nivel de desglose obligatorio mínimo con el que la entidad local tendrá que presupuestar dependerá del tramo poblacional en que se encuentre. Las entidades locales cuya población sea superior a 5.000 habitantes deberán utilizar el modelo **ordinario**, y aquellas cuya población sea inferior podrán escoger entre los modelos **ordinario** y **simplificado**.

Independientemente del tamaño y en el caso de que la entidad local disponga de un presupuesto con un desglose acorde con el modelo ordinario, DEBERÁ remitir este último.

En cualquiera de las dos opciones los formularios a remitir son:

| Resumen de la Clasificación Económica                                                                                                    | /                 |
|----------------------------------------------------------------------------------------------------|-------------------|
| Desglose de Ingresos corrientes.                                                                                                    | /                 |
| Desglose de ingresos de capital y financieros.                                                                                                    | /                 |
| Desglose de gastos corrientes.                                                                                                    | /                 |
| Desglose de gastos de capital y financieros.                                                                                                    | /                 |
| Clasificación de gastos por programas.                                                                                                    | /                 |
| Desglose de transferencias                                                                                                    | /                 |
| Para firmar el presupuesto es necesario rellenar el desglose económ<br>clasificación por programas y el desglose de transferencias de los im<br>consignados en los capítulos de la clasificación económica. | ico, la<br>portes |

#### Formularios disponibles

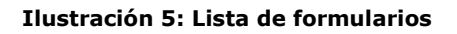

VOLVER

Los formularios se disponen de acuerdo al orden que habrá de seguirse para cumplimentarlos, posibilitando así su validación (por ejemplo, lo declarado en los desgloses tiene que corresponder a los importes de los capítulos de la clasificación económica).

Para poder remitir los datos firmados electrónicamente es necesario cumplimentar correctamente:

- Resumen de la clasificación económica
- Desglose de ingresos y de gastos de los capítulos consignados en la clasificación económica
- Clasificación de gastos por programas
- Desglose de transferencias que hayan sido consignadas en los ingresos y gastos

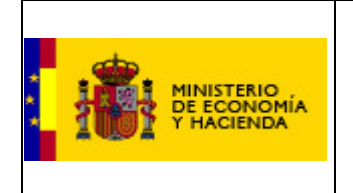

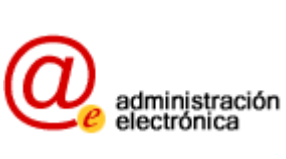

# 4 LA CLASIFICACIÓN ECONÓMICA

|                       | (Unidad: Euros)                         |                      |
|-----------------------|-----------------------------------------|----------------------|
|                       | ENVIAR VOLVER IMP                       | RIMIR                |
| Cod.                  | Capítulo                                | Previsiones inicial. |
| 1                     | Impuestos directos                      | 58.200,00            |
| 2                     | Impuestos indirectos                    | 735.200,00           |
| 3                     | Tasas y otros ingresos                  | 21.000,00            |
| 4                     | Transferencias corrientes               | 4.500,00             |
| 5                     | Ingresos patrimoniales                  | 2.584.000,00         |
| 6                     | Enajenación de inversiones reales       | 2.541,00             |
| 7                     | Transferencias de capital               | 22.687,00            |
| 8 Activos financieros |                                         | 57.752,00            |
| 9                     | Pasivos financieros                     | 1.548,00             |
| Т                     | TOTAL INGRESOS                          | 3.487.428,00         |
| Cod.                  | Capítulo                                | Créditos iniciales   |
| 1                     | Gastos de personal                      |                      |
| 2                     | Gastos en bienes corrientes y servicios |                      |
| 3                     | Gastos financieros                      |                      |
| 4                     | Transferencias corrientes               |                      |
| 6                     | Inversiones reales                      |                      |
| 7                     | Transferencias de capital               |                      |
| 8                     | Activos financieros                     |                      |
| 9                     | Pasivos financieros                     |                      |

#### Ilustración 6: Clasificación económica.

Los importes han de introducirse sin separar los miles con puntos y usando la coma para indicar los decimales. Si se sigue un formato distinto, la aplicación avisará del hecho y no permitirá introducir importes erróneos.

Los totales se suman automáticamente.

Para introducir los datos con mayor agilidad, se recomienda pasar de un campo a otro del formulario pulsando la tecla de tabulación.

Para remitir los datos, basta pulsar el botón ENVIAR quedando de esta forma los datos guardados en la base de datos de la DGCFCAEL.

Se recomienda pulsar periódicamente "Enviar" aunque no esté el formulario rellenado completamente, al objeto de evitar accidentes externos en las comunicaciones que impliquen una pérdida de los datos consignados y no

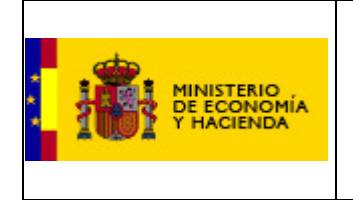

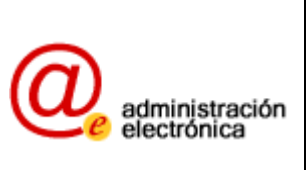

enviados. Cada vez que se pulsa en "Enviar" se guardan los datos, pudiéndose repetir el proceso tantas veces como se considere necesario.

Para que la clasificación económica se valide tiene que haber algún importe distinto de cero. Si esto no es así, al enviar se producirá este error:

| Windows  | Internet Explorer                                                                        |
|----------|------------------------------------------------------------------------------------------|
| <u>.</u> | No se admiten Ingresos o Gastos a 0 y los Ingresos no pueden ser menores que los Gastos. |
| 12       | Aceptar                                                                                  |

Ilustración 7: Aviso

Una vez que la clasificación económica haya sido cumplimentada, la lista de formularios tendrá este aspecto:

| Formularios disponibles                                                                                                    |              |
|----------------------------------------------------------------------------------------------------|--------------|
| Resumen de la Clasificación Económica                                                                                                    | $\checkmark$ |
| Desglose de Ingresos corrientes.                                                                                                    | /            |
| Desglose de ingresos de capital y financieros.                                                                                                    | /            |
| Desglose de gastos corrientes.                                                                                                    | /            |
| Desglose de gastos de capital y financieros.                                                                                                    | /            |
| Clasificación de gastos por programas.                                                                                                    | /            |
| Desglose de transferencias                                                                                                    | /            |
| Para firmar el presupuesto es necesario rellenar el desglose económico, la<br>clasificación por programas y el desglose de transferencias de los importes<br>consignados en los capítulos de la clasificación económica.<br>EIRMAR |              |

Ilustración 8: Lista de formularios con la clasificación económica cumplimentada.

Ya se pueden rellenar el resto de formularios.

### **5 DESGLOSES DE GASTOS E INGRESOS**

La mecánica de cumplimentación de los formularios de Desgloses de ingresos y gastos es similar a la señalada en el apartado anterior.

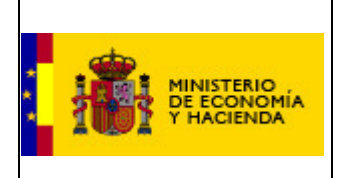

DG Coordinación Financiera con las Comunidades Autónomas y con las Entidades Locales

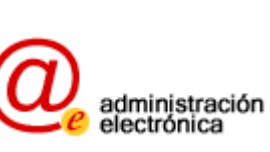

| 1  |    | IMPUESTOS DIRECTOS                                                                         | 0,00    |
|----|----|--------------------------------------------------------------------------------------------|---------|
| ÷  | 10 | Impuesto sobre la Renta                                                                    |         |
| +  | 11 | Impuestos sobre el capital                                                                 | 0       |
| +  | 13 | Impuesto sobre las Actividades Económicas                                                  |         |
| Ŧ  | 16 | Recargos sobre impuestos directos del Estado y<br>de la Comunidad Autónoma                 |         |
| Ŧ  | 17 | Recargos sobre impuestos directos de otros entes locales                                   |         |
|    | 18 | Impuestos directos extinguidos                                                             |         |
|    | 19 | Otros impuestos directos                                                                   |         |
| 2  |    | IMPUESTOS INDIRECTOS                                                                       | 0,00    |
| +  | 21 | Impuestos sobre el Valor Añadido                                                           |         |
| +  | 22 | Sobre consumos específicos                                                                 |         |
| +  | 26 | Recargos sobre impuestos indirectos del Estado y<br>de la Comunidad Autónoma.              |         |
| +  | 27 | Recargos sobre impuestos indirectos de otros<br>entes locales.                             |         |
|    | 28 | Impuestos indirectos extinguidos                                                           |         |
| +  | 29 | Otros impuestos indirectos                                                                 |         |
| 3  |    | TASAS Y OTROS INGRESOS                                                                     | 0,00    |
| (+ | 30 | Tasas por la prestación de servicios públicos básicos.                                     |         |
| Ŧ  | 31 | Tasas por la prestación de servicios públicos de<br>carácter social y preferente.          | <i></i> |
| +  | 32 | Tasas por la realización de actividades de competencia local                               |         |
| Ŧ  | 33 | Tasas por la utilización privativa o el aprovechamiento especial del dominio público local |         |
| +  | 34 | Precios públicos                                                                           |         |
| +  | 35 | Contribuciones especiales                                                                  | 0       |
|    | 36 | Ventas                                                                                     |         |
| +  | 38 | Reintegros de operaciones corrientes                                                       |         |
| +  | 39 | Otros ingresos                                                                             |         |

#### Ilustración 9: Desglose de ingresos al mínimo nivel de desglose

Con respecto a ejercicios anteriores, en la aplicación de captura de datos correspondientes al año 2010 se ha introducido una mejora en el caso de los formularios con mayor cantidad de datos a introducir, con el fin de agilizar su cumplimentación.

Si la entidad ha escogido el modelo simplificado, el formulario que se le muestra es el de la imagen anterior. En él se muestran los ingresos a nivel de artículo, es decir, el nivel mínimo exigido. Sin embargo, en caso de disponer de mayor nivel de desglose para algún artículo, podrá pulsar en el icono "+" al lado del número de artículo para desplegar su desglose en conceptos y subconceptos y rellenarlo.

En la imagen siguiente se ha pulsado en el símbolo "+" que hay al lado del número del artículo "31" para desplegarlo y así rellenarlo a nivel de concepto.

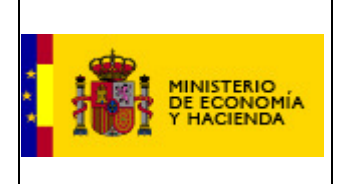

DG Coordinación Financiera con las Comunidades Autónomas y con las Entidades Locales

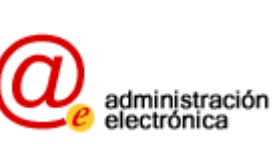

| 3 |     |     | TASAS Y OTROS INGRESOS                                                                     | 0,00 |
|---|-----|-----|--------------------------------------------------------------------------------------------|------|
| Ŧ | 30  |     | Tasas por la prestación de servicios públicos básicos.                                     |      |
|   | 31  |     | Tasas por la prestación de servicios públicos de<br>carácter social y preferente.          |      |
|   |     | 310 | Servicios hospitalarios                                                                    |      |
|   |     | 311 | Servicios asistenciales                                                                    |      |
|   |     | 312 | Servicios educativos                                                                       |      |
|   |     | 313 | Servicios deportivos                                                                       |      |
|   |     | 319 | Otras tasas por prestación de servicios de carácter preferente.                            |      |
| + | 32  |     | Tasas por la realización de actividades de<br>competencia local                            |      |
| Ŧ | 33  |     | Tasas por la utilización privativa o el aprovechamiento especial del dominio público local |      |
| Ŧ | 34  |     | Precios públicos                                                                           |      |
| Ŧ | 35  |     | Contribuciones especiales                                                                  |      |
|   | 36  |     | Ventas                                                                                     |      |
| Ŧ | 38  |     | Reintegros de operaciones corrientes                                                       |      |
| Ŧ | 39  |     | Otros ingresos                                                                             |      |
| _ | 100 |     |                                                                                            |      |

#### Ilustración 10: Artículo 31 desglosado.

Siempre hay que empezar por el mayor nivel de desglose conocido. Es decir, si se conocen los importes del 310 al 319, son éstos los que hay que rellenar, y NO el 31, ya que se calcula automáticamente como suma de sus conceptos.

Es importante destacar que el total de artículos por capítulos ha de ser igual a los importes consignados en el resumen de la clasificación económica; en caso contrario, los importes igualmente se guardarán en la base de datos, pero constarán como erróneos.

Al objeto de facilitar una remisión correcta de los datos, los capítulos con importes distintos frente a lo declarado en la Clasificación Económica se muestran sobre fondo rojo.

| 2 |    | IMPUESTOS INDIRECTOS                                                       | 0,00 |
|---|----|----------------------------------------------------------------------------|------|
| Ŧ | 21 | Impuestos sobre el Valor Añadido                                           |      |
| ÷ | 22 | Sobre consumos específicos                                                 |      |
| ÷ | 26 | Recargos sobre impuestos indirectos del Estado y de la Comunidad Autónoma. |      |
| + | 27 | Recargos sobre impuestos indirectos de otros entes locales.                |      |
|   | 28 | Impuestos indirectos extinguidos                                           | -    |
| ÷ | 29 | Otros impuestos indirectos                                                 |      |

#### Ilustración 11: Hay que desglosar los capítulos consignados en la económica.

Además, como ayuda adicional, posicionando el ratón sobre el importe erróneo marcado en rojo, se muestra la cantidad consignada en la clasificación económica.

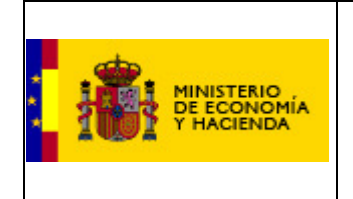

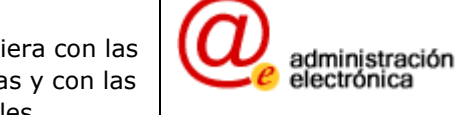

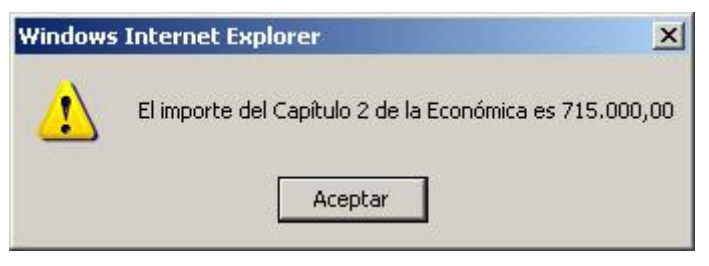

Ilustración 12: Aviso.

En el momento en que la validación sea correcta, al pulsar "enviar" no habrá importes con fondo rojo, y se mostrará la siguiente leyenda:

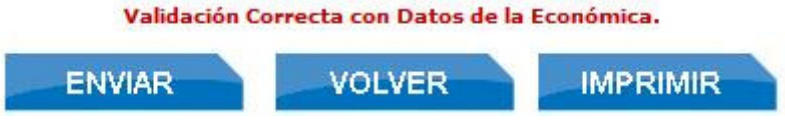

Ilustración 13: Validación correcta.

Al rellenar una casilla (por ejemplo una de nivel "concepto") sucede lo siguiente:

- los desgloses de menor nivel se borran; es decir, si ese concepto hubiera estado previamente desglosado en subconceptos, estos se borrarán.
- Los desgloses de mayor nivel se recalculan; al cambiar un concepto se recalculan el artículo y el capítulo con los nuevos valores.

Si introduce un artículo ya desglosado en conceptos, el sistema le avisará de que estos van a ser borrados, como en la imagen siguiente:

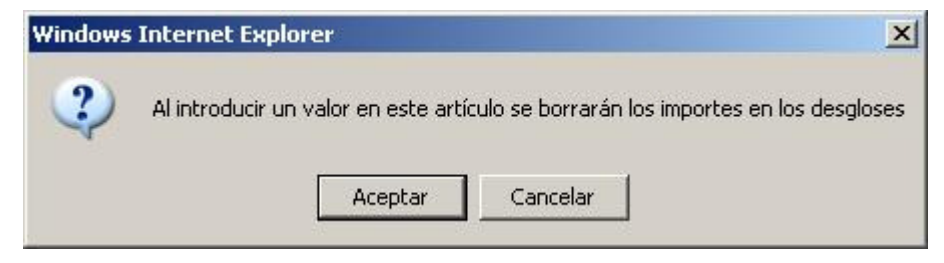

Ilustración 14: Aviso de borrado.

Una vez rellenado y enviado cada formulario, puede pulsar "volver" para retornar a su lista de formularios.

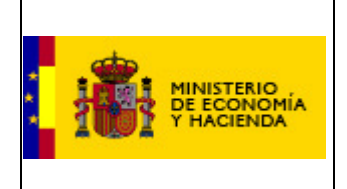

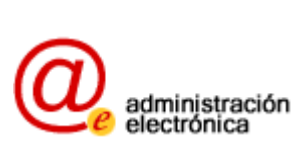

### La siguiente imagen muestra una lista de formularios parcialmente completada.

#### Formularios disponibles

| Resumen de la Clasificación Económica                                                                                                    |                                       |
|----------------------------------------------------------------------------------------------------|---------------------------------------|
| Desglose de Ingresos corrientes.                                                                                                    |                                       |
| Desglose de ingresos de capital y financieros.                                                                                                    |                                       |
| Desglose de gastos corrientes.                                                                                                    | ×                                     |
| Desglose de gastos de capital y financieros.                                                                                                    |                                       |
| Clasificación de gastos por programas.                                                                                                    | /                                     |
| Desglose de transferencias                                                                                                    | /                                     |
| Para firmar el presupuesto es necesario rellenar el desglose e<br>clasificación por programas y el desglose de transferencias de<br>consignados en los capítulos de la clasificación econón | conómico, la<br>los importes<br>nica. |

# Ilustración 15: Lista de formularios.

Los significados de los símbolos son:

I

- Rellenados correctamente: Clasificación Económica, desglose de ingresos corrientes, desglose de ingresos de capital y financieros, desglose de gastos de capital y financieros.
- Rellenado incorrectamente: Desglose de gastos corrientes no pasa las validaciones. Es posible que falte el desglose de algún capítulo consignado en la económica, o porque la suma de esos desgloses sea distinta a lo consignado.
- No rellenados: Clasificación de gastos por programas y Desglose de transferencias.

### 6 CLASIFICACIÓN POR PROGRAMAS

El funcionamiento del formulario es el mismo que el indicado en el desglose de la clasificación económica, y de igual manera los importes declarados han de coincidir con los consignados en los capítulos de la clasificación económica del gasto. En caso contrario, los fondos aparecerán en rojo, y al posicionar el ratón sobre ellos surge una ventana indicando el valor declarado en la clasificación económica de gastos.

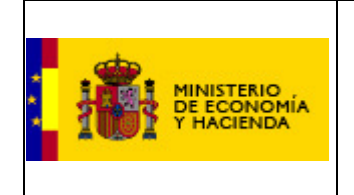

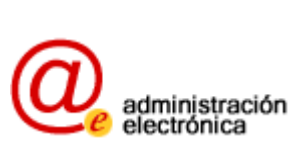

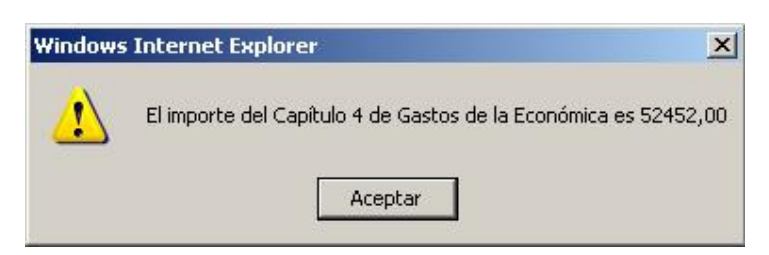

Ilustración 16: Validación incorrecta.

También de igual manera, las cuentas se pueden desplegar u ocultar para declarar cada importe con el mayor desglose disponible.

|   | 1   | SERVICIOS PUBLICOS<br>BÁSICOS                     | 3.157,00 | 3,668,00 | 68.167,00 |    |  |
|---|-----|---------------------------------------------------|----------|----------|-----------|----|--|
| + | 13  | Seguridad y movilidad<br>ciudadana                |          |          |           |    |  |
|   | 15  | Vivienda y urbanismo                              | 3.157,00 | 3.668,00 | 68.167,00 |    |  |
|   | 150 | Administración General de<br>Vivienda y urbanismo |          |          |           |    |  |
|   | 151 | Urbanismo                                         | 545,00   |          |           |    |  |
|   | 152 | Vivienda                                          | 2.350,00 | 3.201,00 | 67.605,00 |    |  |
|   | 153 | Acceso a la vivienda                              | 262,00   | 467,00   | 562,00    |    |  |
|   | 154 | Fomento de la edificación<br>protegida            |          |          |           |    |  |
|   | 155 | Vías públicas                                     |          |          |           | k. |  |

Ilustración 17: "Vivienda y urbanismo" desplegado.

### 7 FIRMA ELECTRÓNICA

Una vez cumplimentados todos los formularios requeridos para remitir los datos firmados electrónicamente, la pantalla donde se relacionan tendrá el siguiente aspecto:

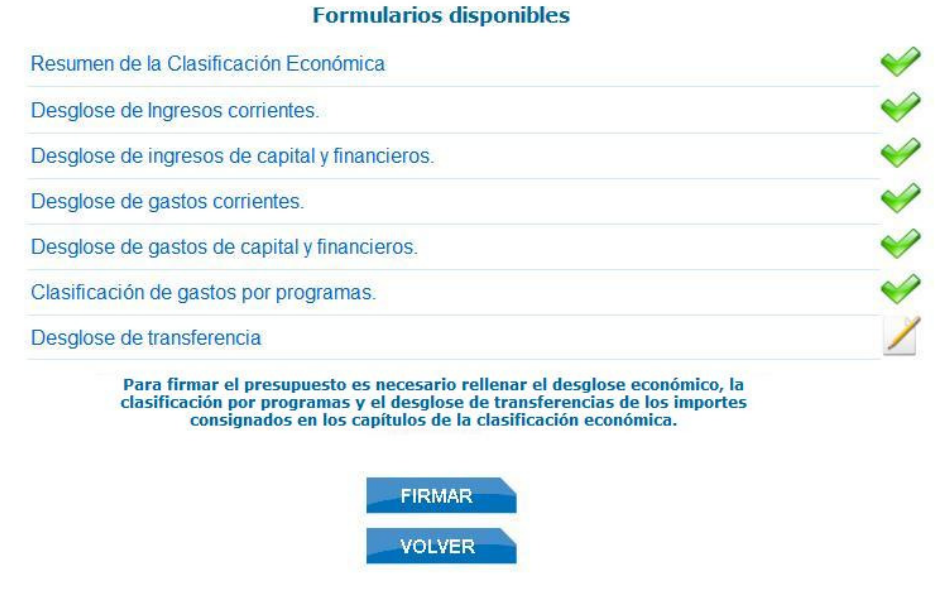

Ilustración 18: Lista de formularios

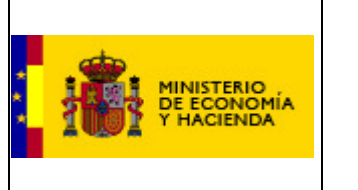

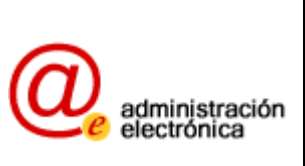

Para dotar de validez legal a estos datos, es necesario firmarlos electrónicamente. El proceso se describe a continuación: Para comenzarlo, pulse el botón "firmar". Si este botón no está habilitado, tendrá que rellenar los formularios que le falten o solucionar las validaciones incorrectas.

Si la configuración de su PC no es correcta, aparecerá un aviso con instrucciones para configurarlo.

Si por el contrario es correcta, se presentará el portafirmas, que tiene este aspecto:

| Portafirmas                                                                                                    |                                  |
|----------------------------------------------------------------------------------------------------|----------------------------------|
| ¿Dificultades para firmar? [Ayuda] [Alternativa: firmar con Applet Java]                                                                                                    |                                  |
| 1 Revise el texto a firmar                                                                                                    |                                  |
| Se dispone a firmar el texto del siguiente recuadro, que condensa los datos que ha introducido anteriormente. Compruebe atentamente que sean correctos. Si no fu                                                                                                    | era así, retroceda y corrijalos. |
| Hecho que se firma:                                                                                                    | -                                |
| - Presupuesto.                                                                                                    | -                                |
| - Ejercicio 2010.                                                                                                    |                                  |
| - Ente "Fréjano" (código BDGEL: 26-119-A-A-00)                                                                                                    |                                  |
| El funcionario responsable de la entrega de la copia del<br>presupuesto a la Dirección General de Coordinación Financiera con las<br>Comunidades Autónomas y las Entidades Locales, declara que estos datos<br>corresponden al presupuesto del ejercicio 2010 de dicha<br>entidad local. |                                  |
| Este documento, destinado a ser firmado, se ha generado con fecha y hora:<br>martes, 12 de enero de 2010, 13:25:46                                                                                                    |                                  |
| xml version="1.0" encoding="utf-8"?<br><presupuestos><br/><formula< td=""><td></td></formula<></presupuestos>                                                                                                    |                                  |
| 2 Seleccione un certificado y pulse en "Firmar y enviar" A continuación. seleccione un certificado válido. emitido para el Interventor o Secretario-Interventor. y pulse el botón cuando desee.                                                                                          |                                  |
| ······································                                                                                                    |                                  |
| - Certificados distonibles para firmar                                                                                                    |                                  |
|                                                                                                    |                                  |
| Number .                                                                                                    |                                  |
| Youndee.                                                                                                    |                                  |
| n- ue serie.                                                                                                    |                                  |
| Emisor.                                                                                                    |                                  |
| Fecha de caducidad: Erman vienvien                                                                                                    |                                  |

#### Ilustración 19: Portafirmas de la DGCFCAEL

Siguiendo las instrucciones en pantalla, en primer lugar se revisará el hecho que se firma y que los importes son correctos. Esto es una formalidad, puesto que dichos importes son los mismos que los consignados anteriormente en los formularios.

En segundo lugar se seleccionará uno de los certificados de entre los disponibles haciendo clic en el desplegable:

#### 2.- Seleccione un certificado y pulse en "Firmar y enviar"

A continuación, seleccione un certificado válido, emitido para el Interventor o Secretario-Interventor, y pulse el botón cuando desee.

| Certificados digitales | disponibles para firmar |                 |
|------------------------|-------------------------|-----------------|
|                        |                         | •               |
| Alejandro              |                         |                 |
| CPISR-1 Pfísica De     | la Seña Pruebasdit      |                 |
| CPX-1 Pfísica De la    | Seña Pruebasdit         |                 |
| NOMBRE                 | ALEJANDRO - NIF 165     |                 |
| NOMBRE                 | ALEJANDRO - NIF 165     |                 |
| echa de caducida       | i:                      | Firmar y enviar |

#### Ilustración 20: Lista de certificados.

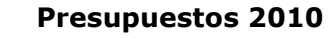

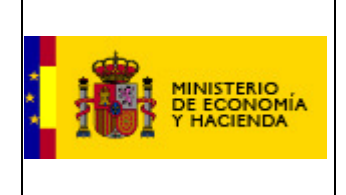

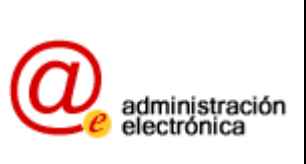

En la ilustración se ve la lista desplegada con cinco certificados disponibles. Seleccione el que quiere utilizar para firmar la remisión. Son válidos los expedidos por las entidades de certificación reconocidas por el Ministerio de Economía y Hacienda: FNMT, DNI electrónico, CatCert y Generalitat valenciana. Tendrá que estar en vigor y contener el número de identificación del interventor, secretario, o competente para la firma del envío.

Si el certificado personal escogido está caducado, se mostrará un aviso como el siguiente:

2.- Seleccione un certificado y pulse en "Firmar y enviar"

A continuación, seleccione un certificado válido, emitido para el Interventor o Secretario-Interventor, y pulse el botón cuando desee.

| NOMBRE .               | ALEJANDRO - NIF 165                        |                     |
|------------------------|--------------------------------------------|---------------------|
| Nombre: NOMBRE         | ALEJANDRO - NIF 165                        | P                   |
| Nº de serie: 3c8266a€  | 6                                          |                     |
| Emisor: OU=FNMT Cl     | ase 2 CA, O=FNMT, C=ES                     |                     |
| Periodo de validez: de | el 26/05/2005 10:45:49 al 26/05/2008 10:45 | :49 Firmar y enviar |

Ilustración 21: Certificado caducado.

Una vez se haya seleccionado un certificado correcto, se habilitará el botón de firmar y enviar, proceso que dará validez legal a la entrega.

| NOMBRE                | , ALEJANDRO - NIF 165 🛛 🖓 🍸                                   |
|-----------------------|---------------------------------------------------------------|
| Nombre: NOMBRE        | A ALEJANDRO - NIF 165                                         |
| № de serie: 3ca197    | 2                                                             |
| Emisor: OU=FNMT (     | lase 2 CA, O=FNMT, C=ES                                       |
| Periodo de validez: ( | el 11/06/2008 12:54:02 al 11/06/2011 12:54:02 Firmar y enviar |

#### Ilustración 22: Certificado correcto.

Si el proceso se ha realizado correctamente, la pantalla siguiente mostrará los siguientes elementos:

# Portafirmas

Ya ha realizado la firma electrónica.

#### Descarga de comprobantes

Descargar resguardo para su impresión

Descargar resguardo electrónico (fichero PKCS#7)

#### Ilustración 23: Firma correcta.

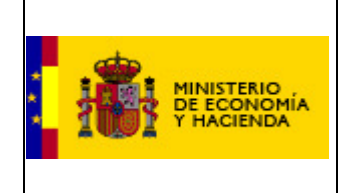

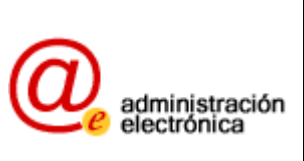

Si hace clic en "Descargar resguardo para su impresión", obtendrá un fichero (de texto plano) informativo que describe el hecho firmado y guardado. Puede guardarlo o imprimirlo. El fichero tendrá este aspecto:

| MEH-resguardo-firma-digital-presupuesto[1].txt - Bloc de notas                                                                                                    |         |
|----------------------------------------------------------------------------------------------------|---------|
| Archivo Edición Formato Ver Ayuda                                                                                                    |         |
| Resguardo de firma electrónica                                                                                                    | <b></b> |
|                                                                                                    |         |
| Este fichero de texto constituye un resguardo de la remisión y firma<br>electrónica de la copia legal de la liquidación del presupuesto, enviada al<br>Ministerio de Economía y Hacienda, Dirección General de Coordinación<br>Financiera con las Comunidades Autónomas y las Entidades Locales. Nótese<br>que este documento es puramente informativo. |         |
| Si desea tener el resguardo electrónico, puede descargar el fichero<br>con extensión ".p7s" a través del vínculo "Descargar resguardo<br>electrónico". Para ello necesitará un programa que permita abrir<br>ficheros del formato criptográfico estándar PKCS#7.                                                                                        |         |
| Descripción del hecho firmado:                                                                                                    |         |
| – Presupuesto.<br>– Ejercicio 2010.<br>– Ente "Préjano" (código BDGEL: 26–119–A–A–00)                                                                                                    |         |
| Fecha:<br>martes, 12 de enero de 2010, 16:12:00                                                                                                    |         |
| Identificador:<br>560B0CA3-3129-44BF-BB3F-8389D357B014                                                                                                    |         |
| Datos del certificado usado para firmar:<br>Datos del certificado usado para firmar<br>Hash : 9D9B19B760AF7A6DCDFBE2286844391B8692B999<br>Emisor : OU=FNMT Clase 2 CA, O=FNMT, C=ES<br>Subject : CN=NOMBRE ALEJANDRO - NIF 16<br>OU=FNMT Clase 2 CA, O=FNMT, C=ES<br>Thumbprint : 3CA19772<br>Fecha de caducidad: 11/06/2011 13:54:02                   |         |
| Texto original que se firmó:<br>comienzo del texto<br>Hecho que se firma:<br>- Presupuesto.<br>- Ejercicio 2010.<br>- Ente "Préjano" (código BDGEL: 26-119-A-A-00)                                                                                                    |         |
| El funcionario responsable de la entrega de la copia del<br>presupuesto a la Dirección General de Coordinación Financiera con las<br>Comunidades Autónomas y las Entidades Locales, declara que estos datos<br>corresponden al presupuesto del ejercicio 2010 de dicha<br>entidad local.                                                                | •       |

Ilustración 24: Resguardo de firma.

Si se escoge la opción "Descargar comprobante electrónico", se abrirá una ventana como esta:

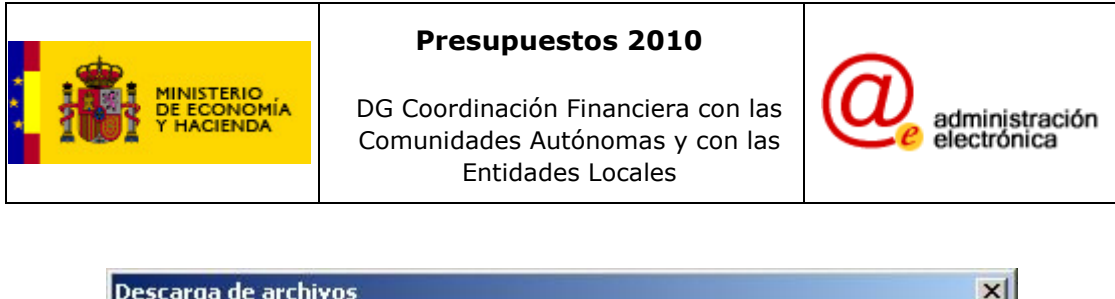

| *** | Nombre: | MEH-fe-crip | otografica-firma- | digital-presupuesto | .p7s     |
|-----|---------|-------------|-------------------|---------------------|----------|
|     | Tipo:   | Firma PKCS  | 5 #7              |                     |          |
|     | De:     | sd475       |                   |                     |          |
|     |         |             | Abrir             | Guardar             | Cancelar |
|     |         | 2           | Abtil             | uuaiuai             |          |
|     |         |             |                   |                     |          |

Ilustración 25: Comprobante electrónico.

Si pulsa "Guardar" obtendrá un fichero que acredita electrónicamente la firma de datos y que podrá enviar a la DGCFCAEL si alguna vez necesita certificar que los datos se firmaron y en qué momento.

Es en este momento, una vez firmada correctamente la entrega, cuando puede considerarse satisfecha la obligación de remitir los datos.